## **T-PAX Self-Service Password Reset Problems:**

<u>F</u>orgotten or No Password

The e-mail you receive from the system after pressing the Password button has the new **PRIMARY** password in the **SECONDARY** password information. The SECONDARY password is not being reset by the system at this time. Your old SECONDARY password will continue to work (provided you remember it).

Until the malfunction is corrected, follow these steps to reset you primary password:

## Please note: If you do not know your Secondary password, you will not be able to use this procedure. Submit a trouble-ticket at <u>http://www.uscg.mil/hr/psc/ccb</u> and request that both your primary(logon) and secondary passwords be reset.

| Step | Action                                                                                                    |  |  |
|------|----------------------------------------------------------------------------------------------------|--|--|
| 1    | Start T-PAX http://cgweb.fincen.uscg.mil/citrix/TPAXPROD.ica                                                                                                    |  |  |
| 2    | Enter your Login ID (which is normally your employee ID) and click the Forgotten or No Password button.  Eorgotten or No Password Password                                                                                                    |  |  |
| 3    | If your e-mail address is in the system, you will receive this acknowledgement. Click <b>OK</b> to continue.  T-PAX A new randomly generated login password has been mailed to your primary email address.  You will be prompted to logon again.  Login Please reenter your Employee ID and password as provided  OK Click <b>OK</b> again to continue. |  |  |
| 4    | Check <b>OK</b> again to continue.                                                                                                    |  |  |
| 4    | Check your e-man. Note: Check your Junk e-man folder if the system generated e-mail                                                                                                    |  |  |
|      | doesn t arrive in your in-box within a few minutes.                                                                                                    |  |  |
| 5    | Open the e-mail from <u>Please_do_not_reply@uscg.mil</u>                                                                                                    |  |  |

*Continued on next page* 

## T-PAX Self-Service Password Reset Problems (cont'd):

| Step | Action                                                                                                    |  |  |
|------|----------------------------------------------------------------------------------------------------|--|--|
| 5    | An example of the system generated e-mail is below:                                                                     |  |  |
|      | From: Please_do_not_reply@uscg.mil<br>Sent: Tuesday, December 02, 2008 4:14 PM<br>To: Last. First                       |  |  |
|      | Subject: Important T-PAX Travel System Notice<br>A new T-PAX travel system password was requested for not your new      |  |  |
|      | account. The randomly generated password that has a ssigned to your account is: NHnx67Kh1                               |  |  |
|      | Your secondary password is: HCnr86Qw4                                                                                   |  |  |
|      | If you did not request this new password or new PRIMARY questions please contact a T-PAX system admining logon password |  |  |
| 6    | <i>Copy</i> or write down the <b>secondary</b> password from $2^{nd}$ paragraph of the e-mail.                          |  |  |
| 7    | Return to the T-PAX logon screen.                                                                                       |  |  |
| 8    | Enter your user ID.                                                                                                    |  |  |
| 9    | Paste or type in the password you copied or wrote down in step 6 above and click OK.                                    |  |  |
| 10   | If the password worked you'll be presented with the Copyright notice. Click "Accept" and OK to continue.                |  |  |
| 11   | An Expired Password message will display. Click OK to continue.                                                         |  |  |
|      | Your password is older than 90 days and must now be changed.                                                            |  |  |
|      |                                                                                                    |  |  |

Continued on next page

## **T-PAX Self-Service Password Reset Problems (cont'd):**

| Step | Action                                                                |                                                                                 |  |  |
|------|-----------------------------------------------------------------------|---------------------------------------------------------------------------------|--|--|
| 12   | The Change Passy                                                      | vords dialog will display.                                                      |  |  |
|      | Complete the Log                                                      | on Password (left side of the box) fields:                                      |  |  |
|      | Field                                                                 | Enter                                                                           |  |  |
|      | Old Password                                                          | Paste or type in the password you copied or wrote down in step 6 above.         |  |  |
|      | New Password                                                          | Create a new password that is 9 characters in length and includes at least      |  |  |
|      | Re-enter New                                                          | one uppercase letter, one lowercase letter and one number.                      |  |  |
|      | Password                                                              |                                                                                 |  |  |
|      | <b>G. Changing of Password</b>                                        | s Lesdau December (12, 2008                                                     |  |  |
|      | Logon Password                                                        | Secondary Password                                                              |  |  |
|      | New Password                                                          | Maw Proceed                                                                     |  |  |
|      | Belenter New Passwe                                                   |                                                                                 |  |  |
|      |                                                                       | He-enter New Password                                                           |  |  |
|      |                                                                       |                                                                                 |  |  |
|      | Enter a new 9 character                                               | logon password with at least 1 uppercase. 1 lower case, and 1 number characters |  |  |
| 13   | Complete the <b>Secondary Password</b> fields (right side of the box) |                                                                                 |  |  |
|      | Field                                                                 | Enter                                                                           |  |  |
|      | Old Password                                                          | Your secondary password as it was before                                        |  |  |
|      |                                                                       | Tip: Try entering the old password in all uppercase letters if you haven't      |  |  |
|      |                                                                       | changed it since last June's update.                                            |  |  |
|      | New Password                                                          | Create a new password that is 9 characters in length and includes at least      |  |  |
|      | Re-enter New                                                          | one uppercase letter, one lowercase letter and one number.                      |  |  |
|      | Password                                                              |                                                                                 |  |  |
| 14   | Click OK to logon.                                                    |                                                                                 |  |  |

Example:

My primary password is Test20080 and my secondary pw is **Travel2008**. I click on the forgotten password and it sends me an e-mail: "The randomly generated password that has been assigned to your account is: NHnx67Kh1. Your secondary password is: **HCnr86Qw4**"

So when I log into T-PAX I have to use **HCnr86Qw4** as the primary log on pw and **Travel2008** as the "*old*" secondary password...if I can remember it that is...if not I have to contact Customer Care and have it reset manually.